# **Setting Tax Rates for eCommerce Orders**

8 Steps <u>View most recent version</u>

Created by J.R. Heckler

Creation Date March 17, 2024 Last Updated March 17, 2024

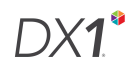

# Select the 'Online Orders' tile from the Dashboard

NOTE: If your Dealership is using DX1 DMS, this tile appears under 'Parts and Accessories'

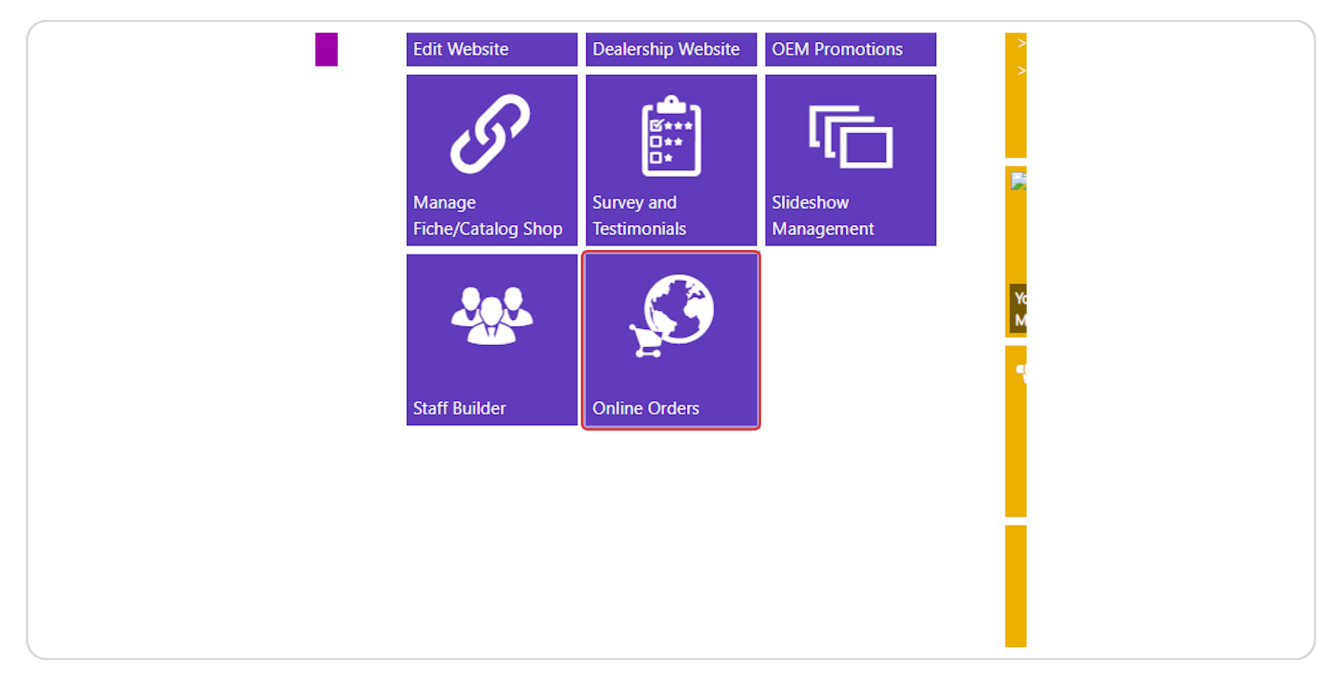

#### STEP 2

## Select Tax Rates in the left hand menu.

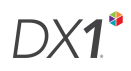

## Click +Add

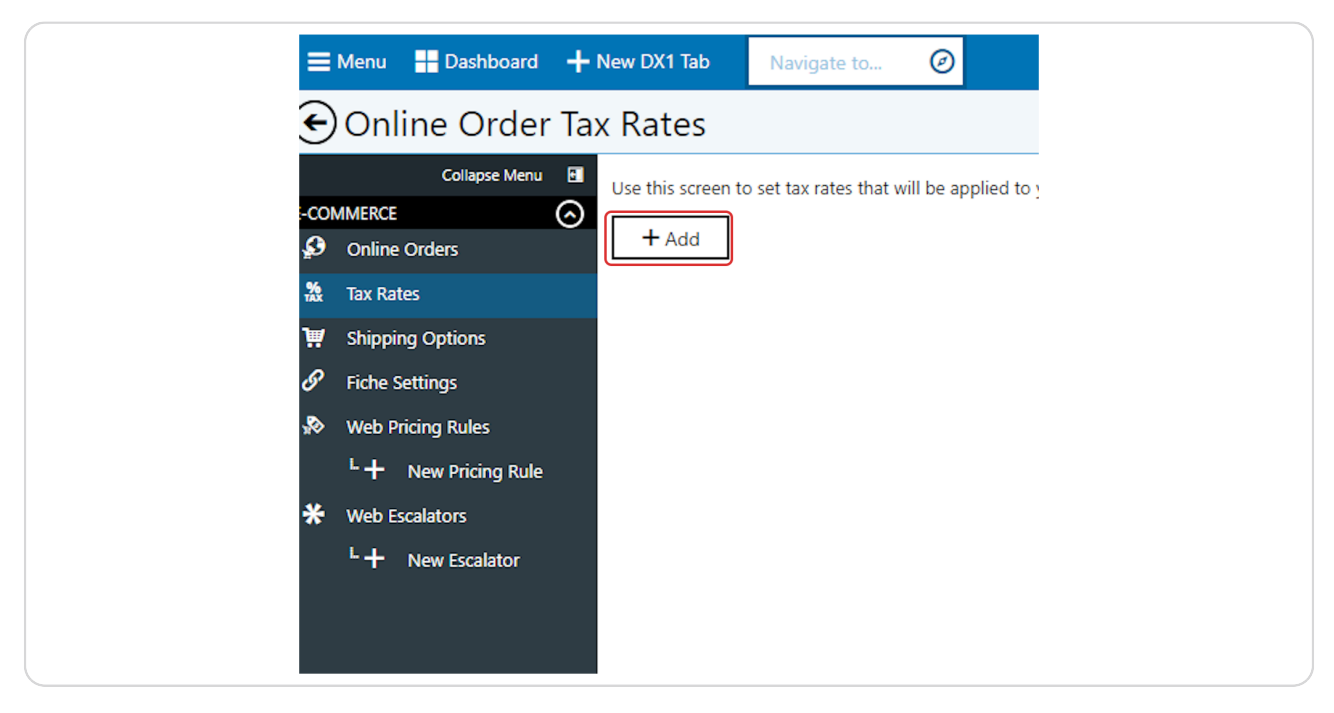

#### STEP 4

### Select a state

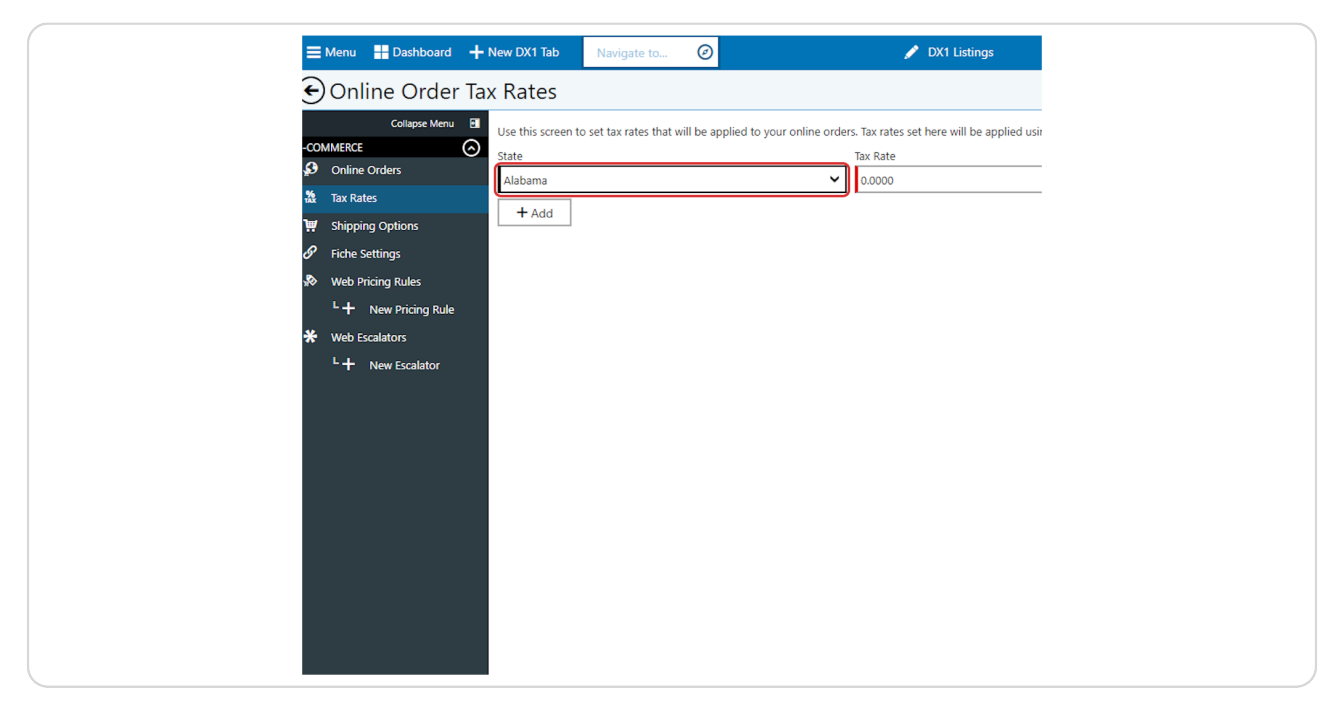

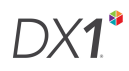

Enter your desired tax rate, eg for 7% tax rate, enter 7.0000

| d to your online orders. Tax rates set here will be applied using the Customer billing address. | 🖌 DX1 Listings                                                                                  | <b>Z</b> 🗹        |
|-------------------------------------------------------------------------------------------------|-------------------------------------------------------------------------------------------------|-------------------|
| d to your online orders. Tax rates set here will be applied using the Customer billing address. |                                                                                                 | ✓ Save            |
| Tax Rate Apply to Shipping                                                                      | d to your online orders. Tax rates set here will be applied using the Customer billing address. |                   |
|                                                                                                 | Tax Rate                                                                                        | Apply to Shipping |
|                                                                                                 |                                                                                                 |                   |
|                                                                                                 |                                                                                                 |                   |
|                                                                                                 |                                                                                                 |                   |
|                                                                                                 |                                                                                                 |                   |
|                                                                                                 |                                                                                                 |                   |
|                                                                                                 |                                                                                                 |                   |
|                                                                                                 |                                                                                                 |                   |
|                                                                                                 |                                                                                                 |                   |
|                                                                                                 |                                                                                                 |                   |
|                                                                                                 |                                                                                                 |                   |
|                                                                                                 |                                                                                                 |                   |
|                                                                                                 |                                                                                                 |                   |
|                                                                                                 |                                                                                                 |                   |
|                                                                                                 |                                                                                                 |                   |

## STEP 6

If you wish to apply the tax to shipping charges as well as merchandise, toggle the 'Apply to Shipping' toggle to the ON position.

| 2           |                | TG Help  |
|-------------|----------------|----------|
|             | ✓ Save         | × Cancel |
| ng address. |                |          |
| Apply to St | nipping<br>Off |          |
|             |                |          |
|             |                |          |
|             |                |          |
|             |                |          |
|             |                |          |
|             |                |          |

# Click on 'Save'

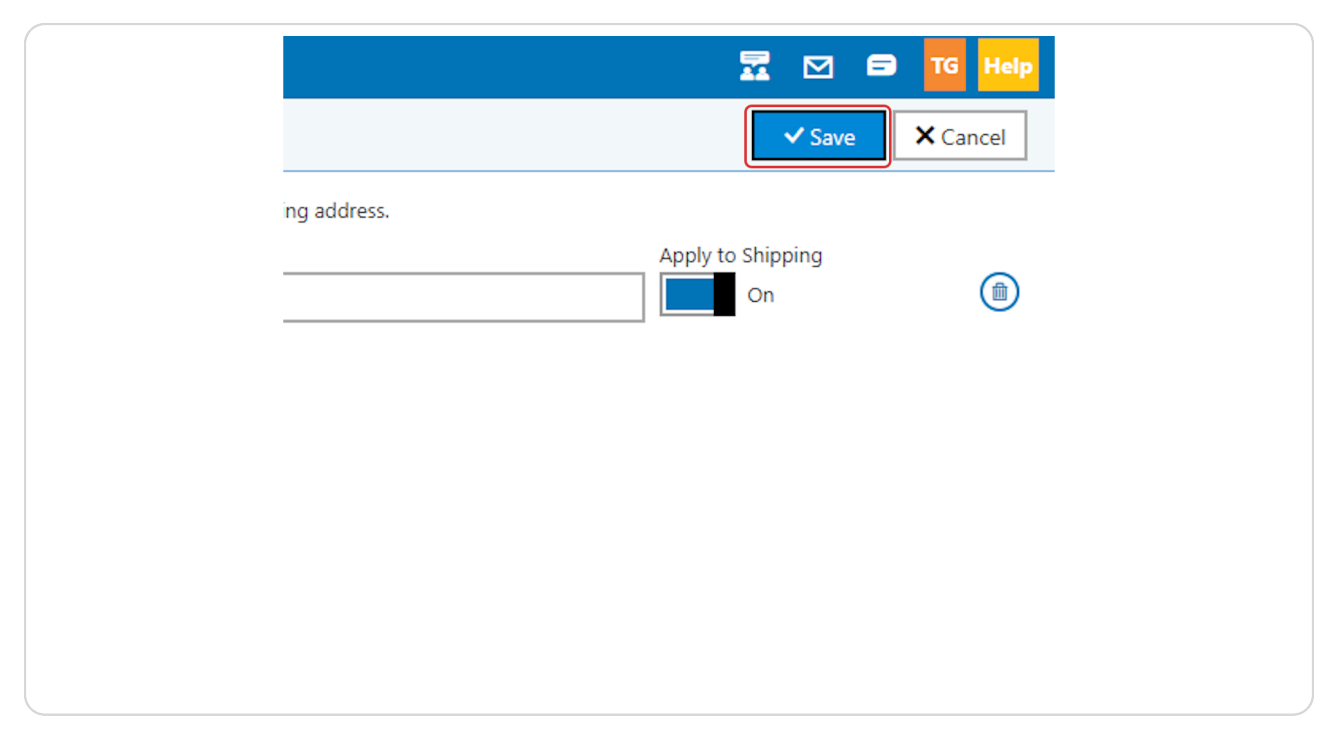

#### STEP 8

# Repeat for each additional state in which you wish to charge tax.

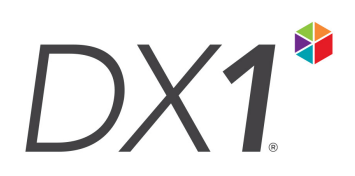